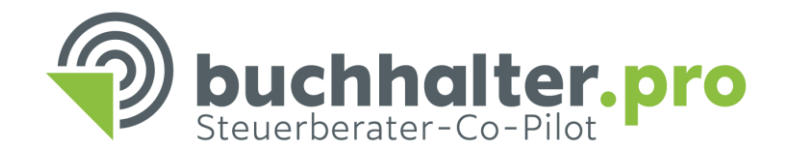

## Berater und Benachrichtigungsempfänger anlegen

## **Berater anlegen**

Öffnet man die Kachel Grundeinstellungen auf dem Startbildschirm, navigiert man über die Menüleiste am linken

Seitenrand bis zu folgendem Punkt:

| 4711                     | Max Mustermann                |  |
|--------------------------|-------------------------------|--|
| 29115                    | Technische Prüfung DATEV      |  |
| Beraternummer            | spezfische Beraterbezeichnung |  |
| O weiteren Berater hinzu | ügen                          |  |

Dort werden sowohl die Beraternummern als auch mögliche Unterberaternummern eingetragen, unter denen die anzulegenden Mandanten geführt werden. Nur so kann später eine eindeutige Zuordnung zu den in DATEV hinterlegten Daten erfolgen.

## Benachrichtigungsempfänger

Ebenfalls in der Menüleiste der Grundeinstellungen findet man den Punkt Benachrichtigungsempfänger. Hier können ein oder mehrere zuvor angelegte Benutzer ausgewählt werden, an deren E-Mailadresse eine automatische Information erfolgt wenn z.B.:

- Eine Buchhaltung bereitgestellt wurde
- Alte Einreichen automatisiert gelöscht werden
- Ein Wirtschaftsjahr benötigt wird
- Stamm- und Bewegungsdaten fehlen